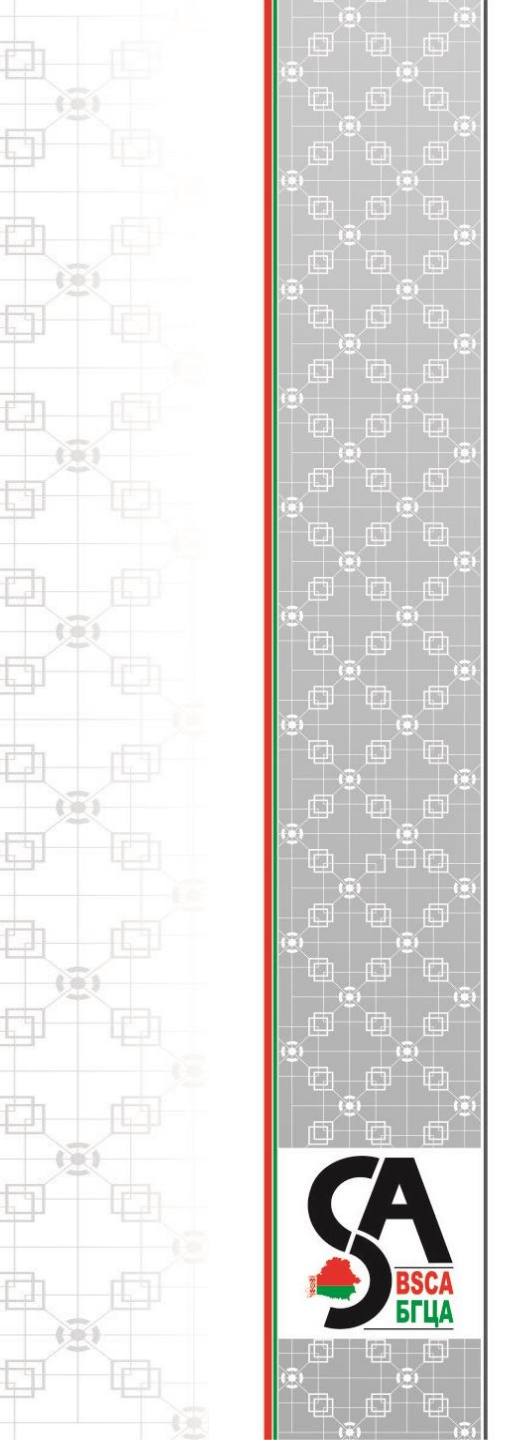

Практические аспекты ведения

аккредитованными субъектами

международной базы данных IAF CertSearch

Рубис Георгий Сергеевич, специалист отдела международного сотрудничества

#### Активация аккаунта на сайте IAF CertSearch

| roundcube 🍣                                                                        |                                                                                                    | Ŧ |   | ⇔       |          | <b>~</b> |
|------------------------------------------------------------------------------------|----------------------------------------------------------------------------------------------------|---|---|---------|----------|----------|
| назад Написать с 22.<br>Ответи                                                     | 222 - СТ СТ, СТ СТ, СТ СТ, СТ СТ, СТ СТ, СТ СТ, СТ,                                                                                                    |   |   |         |          |          |
| Входящие           У         Черновики           Отправленные         Отправленные | Activation - IAF                                                                                                    |   | C | ообщени | е 1 из 3 |          |
| СПАМ<br>С Корзина<br>Архив                                                         | PGAEDITATION FORM                                                                                                    |   |   |         |          | Â        |
|                                                                                    | Hi Certification Body,                                                                                                    |   |   |         |          |          |
|                                                                                    | Welcome to IAF CertSearch.<br>IAF CertSearch is the global certification database, it enables the validation of<br>certifications issued by certification bodies, who are accredited by an IAF MLA<br>signatory member accreditation body under main scope ISO/IEC 17021-1. |   |   |         |          |          |
|                                                                                    | This account has been customised for your certification body, it includes the accreditation information uploaded by your Accreditation Body: <b>Belarusian State Centre for Accreditation</b>                                                                               |   |   |         |          |          |
|                                                                                    | To activate the Certification Body account, click the button below Activate Account                                                                                                    |   |   |         |          | •        |

#### Активация аккаунта на сайте IAF CertSearch

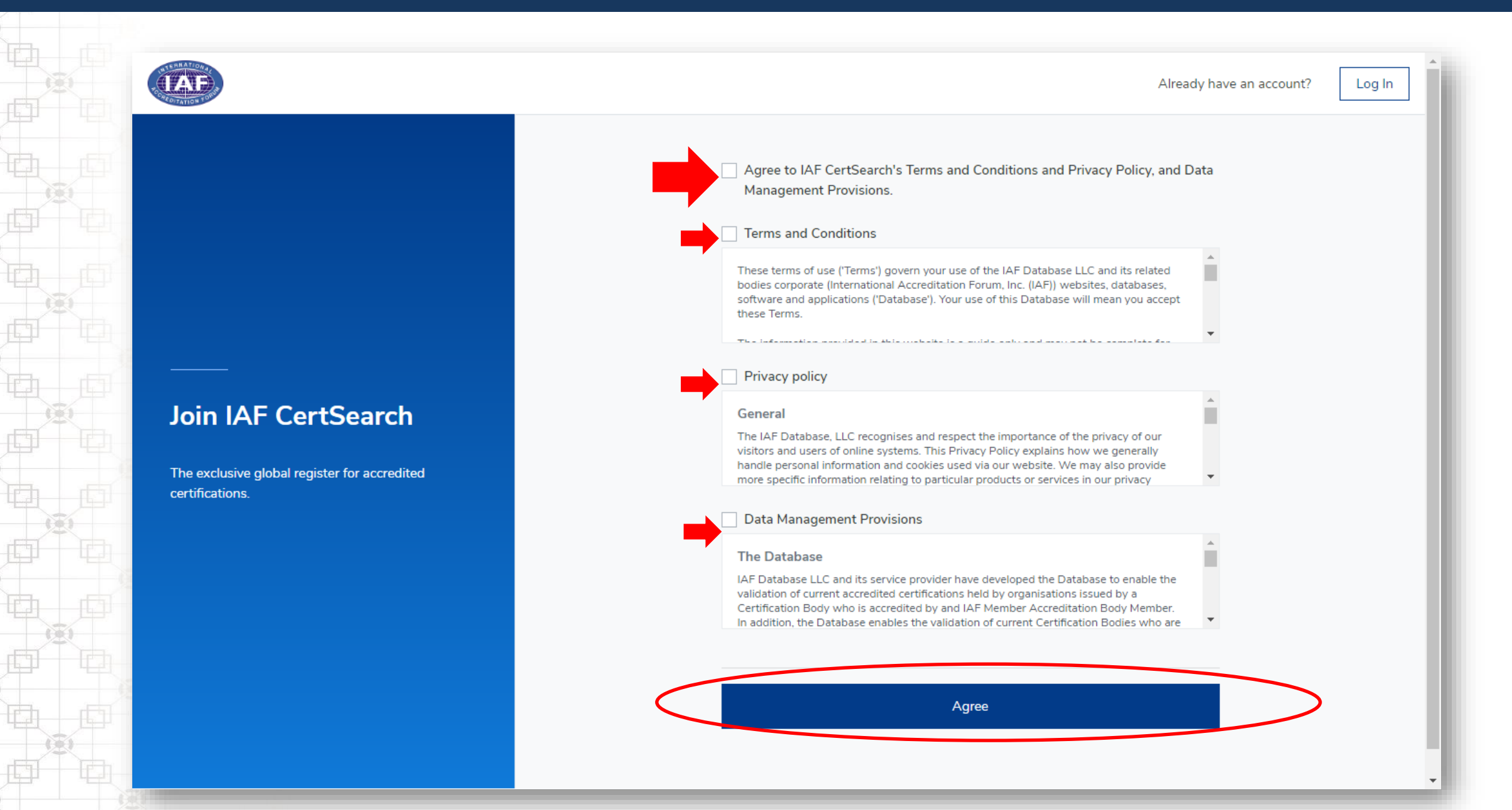

#### Создание аккаунта органа по сертификации

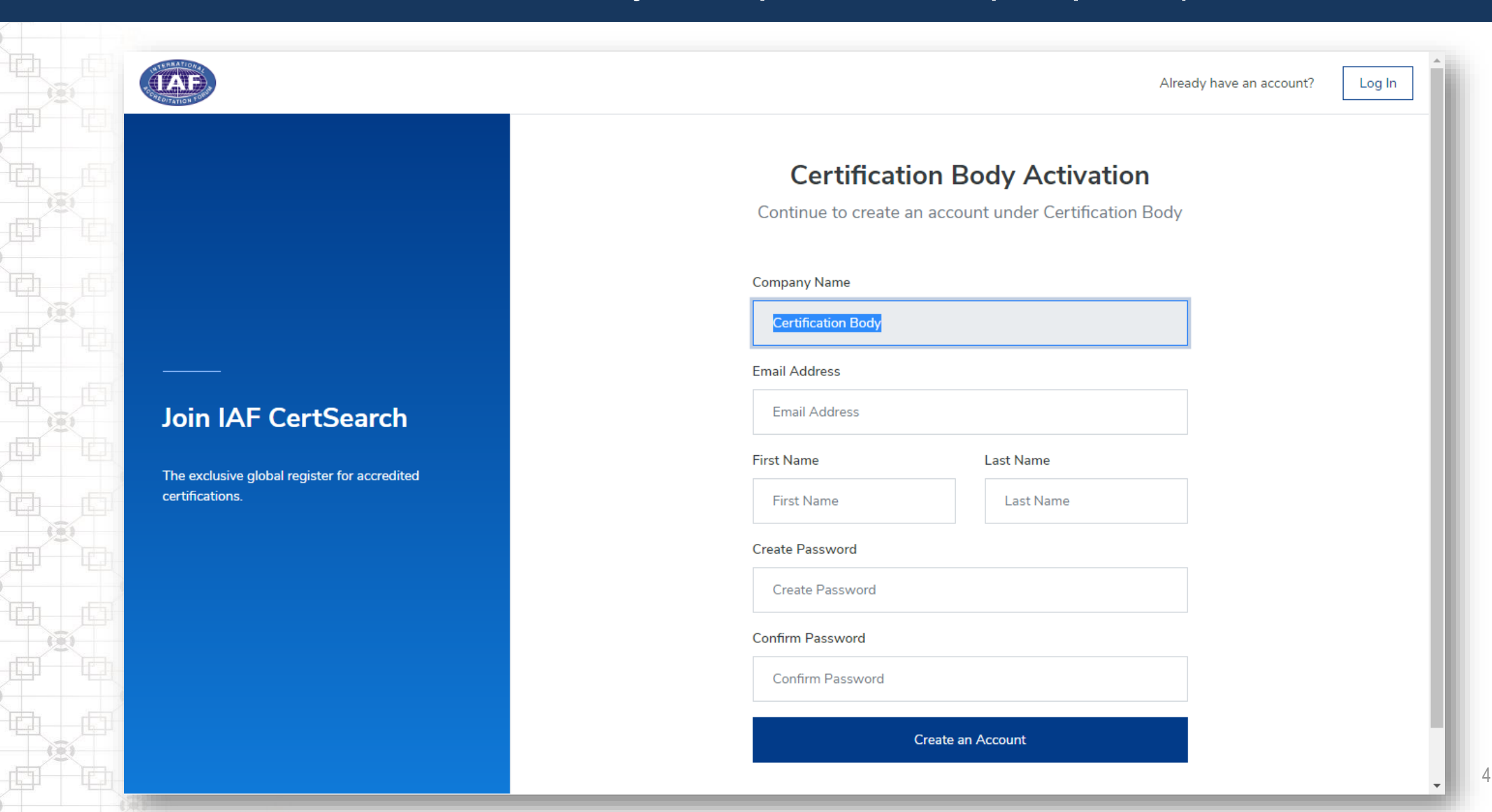

#### Заполнение формы

Log In

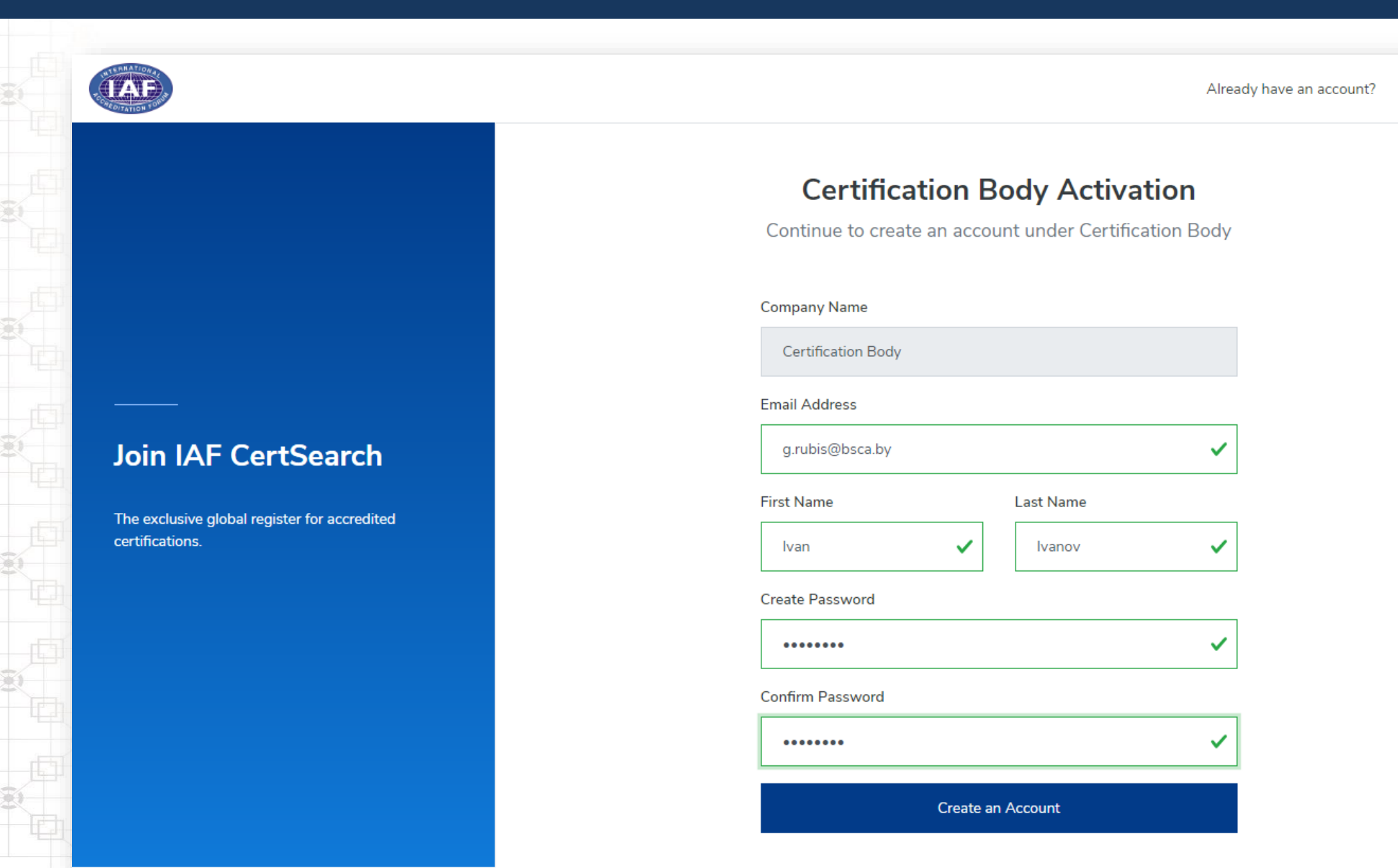

#### Завершение регистрации

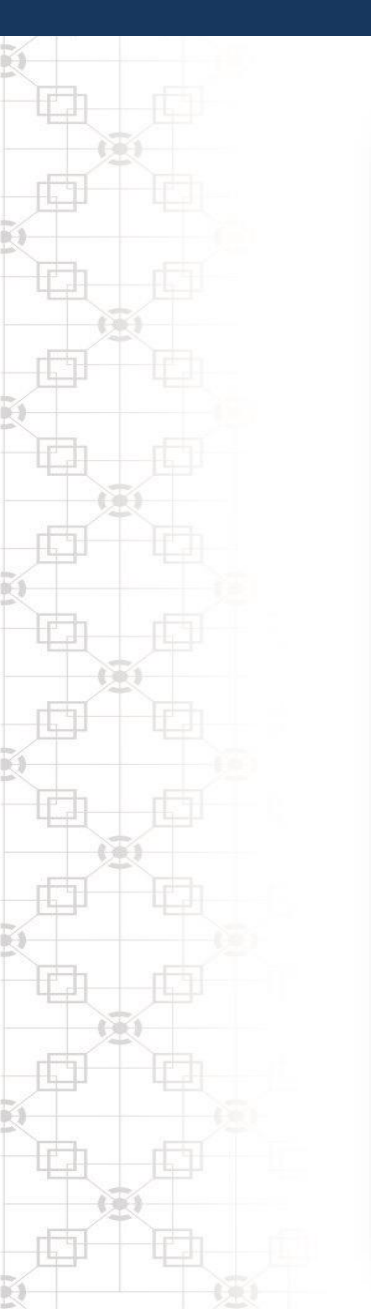

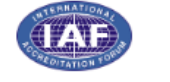

Company Name 🔻

Search companies by name

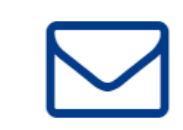

Q

#### One more step

We sent a verification email to the address below. Click the link inside the email to get started.

| Email | g.rubis@bsca.by |
|-------|-----------------|
|       |                 |

Email didn't arrive?

#### Подтверждение регистрации

| roundcube 🍣                                         |                                                                                                    | 💌 💵 🖨 🙂 🌈            |
|-----------------------------------------------------|----------------------------------------------------------------------------------------------------|----------------------|
| назад Написать с 22                                 | 222 С СТ СТ СТ СТ СТ СТ СТ СТ СТ СТ СТ СТ С                                                                                                    |                      |
| Входящие           Исрновики           Отправленные | Please confirm your e-mail address - IAF         От       IAFCertSearch L+         Кому       g.rubis@bsca.by L+         Дата       Сегодня 13:29 | Сообщение 1 из 38 () |
| СПАМ         СПАМ         Корзина         Архив     | ROAEDITATION FORUM                                                                                                    |                      |
|                                                     | Hi Ivan Ivanov,<br>Welcome to iafcertsearch.org!<br>In order to get started, you need to confirm your email address.<br>Confirm Email             |                      |
|                                                     | Thanks,<br>The IAF Cert Search Team                                                                                                    |                      |
|                                                     | If you have any questions, please email us at info@iafcertsearch.org                                                                              |                      |

## Подтверждение регистрации

|                                                             |                                                                        |                             | About Us Contact Log In Sign Up |
|-------------------------------------------------------------|------------------------------------------------------------------------|-----------------------------|---------------------------------|
|                                                             |                                                                        |                             |                                 |
|                                                             |                                                                        |                             |                                 |
|                                                             | Success<br>Your email address has been co                              | nfirmed.                    |                                 |
|                                                             | ОК                                                                     |                             |                                 |
| Home<br>IAF CertSearch<br>International Accreditation Forum | Accreditation Bodies List<br>Certification Bodies List<br>QualityTrade | Contact                     |                                 |
| Copyright © 2020 IAF CertSearch. All Right Reserved         | IAP CertSearch Mark                                                    | Terms and Conditions Privad | cy Policy 👔 🕥 in                |

#### Вход в личный аккаунт на сайте iafcertsearch.org

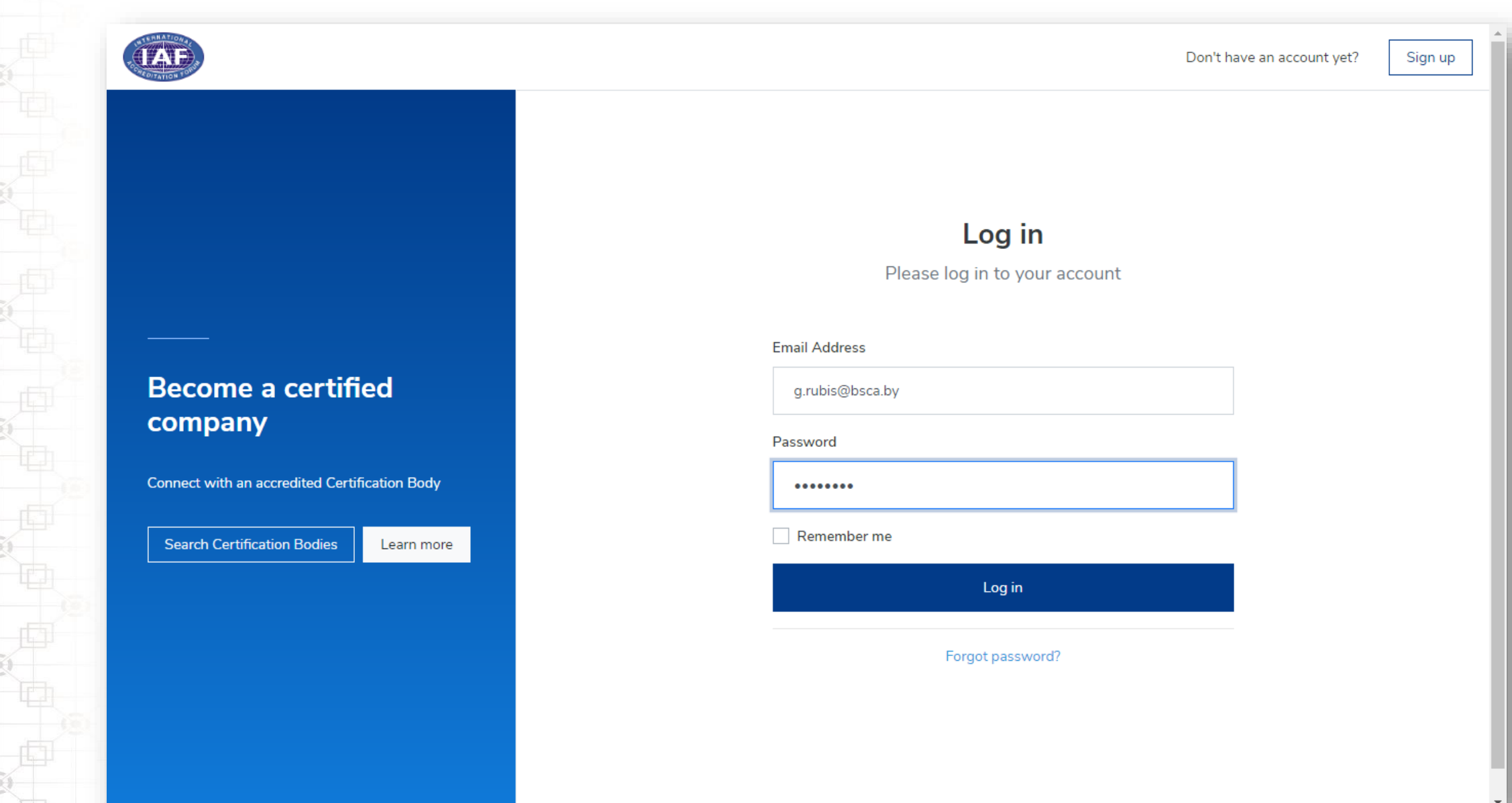

#### Информационная панель личного аккаунта

|                         | Company Name   Se                        | earch companies by name |                           | Q             |           | 4 <b>(</b> |
|-------------------------|------------------------------------------|-------------------------|---------------------------|---------------|-----------|------------|
| shboard                 | Dashboard                                |                         |                           |               |           |            |
| rtified Entities        | ► IAF CertSearch Gen                     | eral Guide              |                           |               |           |            |
| rtifications            |                                          |                         |                           |               |           |            |
| ndards                  | <ul> <li>Statistical overview</li> </ul> | updates every 24 hours  |                           |               |           |            |
| ta Management           | Total Certified Ent                      | ities                   | Total Certifications      |               | Standards |            |
| nuirios                 | 0                                        |                         | 0                         |               | 0         |            |
| counts                  | Active                                   | 0                       | Active                    | 0             |           |            |
| counts                  | Pending                                  | 0                       | Inactive                  | 0             |           |            |
| ers                     | Inactive                                 | 0                       | Draft                     | 0             |           |            |
|                         | Suspended                                | 0                       | Cancelled                 | 0             |           |            |
| tification Body Profile | Withdrawn                                | 0                       | Suspended                 | 0             |           |            |
| ings                    | View Certi                               | fied Entities           | Withdrawn<br>View Certifi | 0<br>ications |           |            |
|                         |                                          |                         |                           |               |           |            |

#### Внесение информации о сертифицированной организации

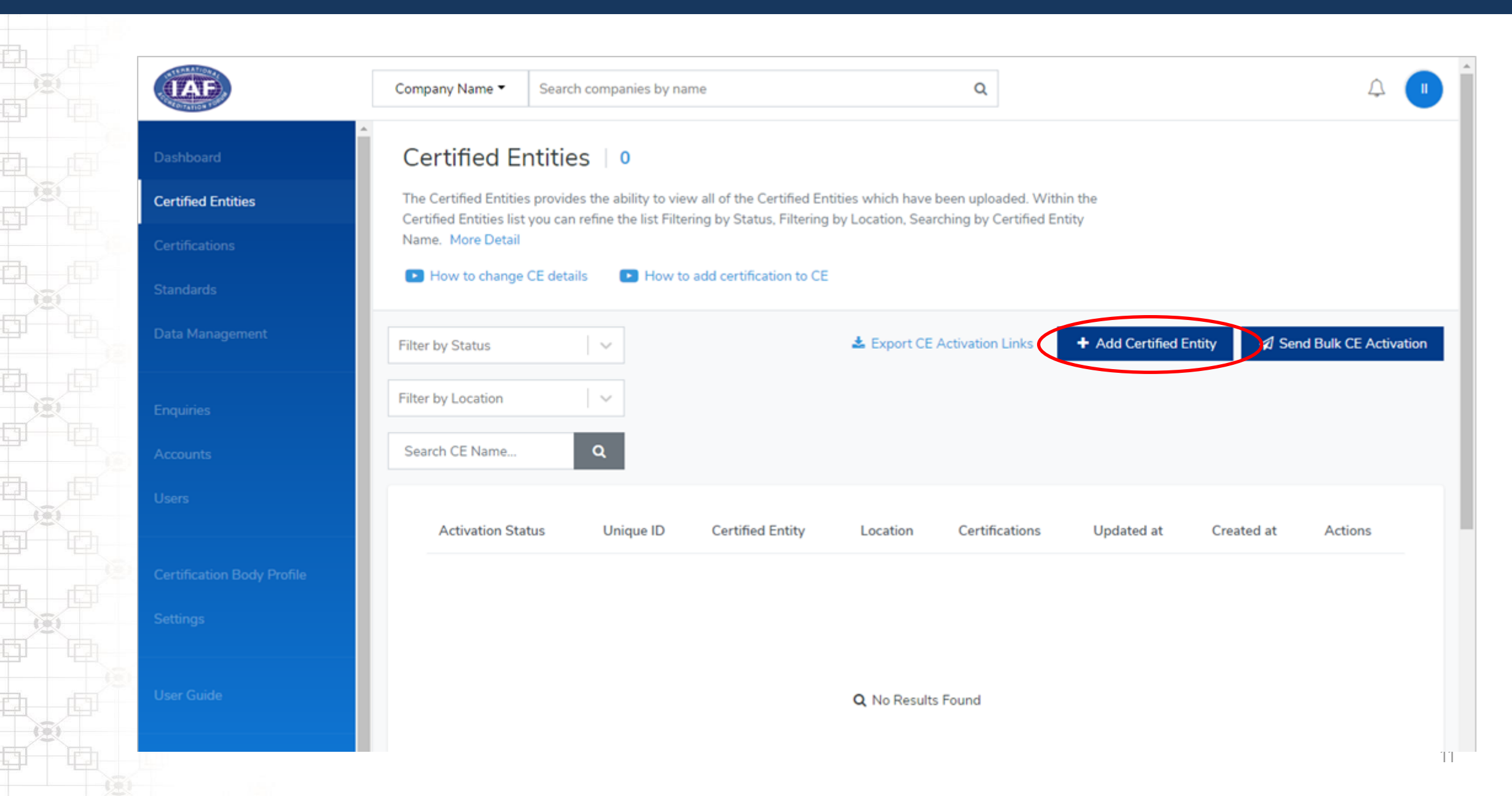

#### Внесение информации о сертифицированной организации

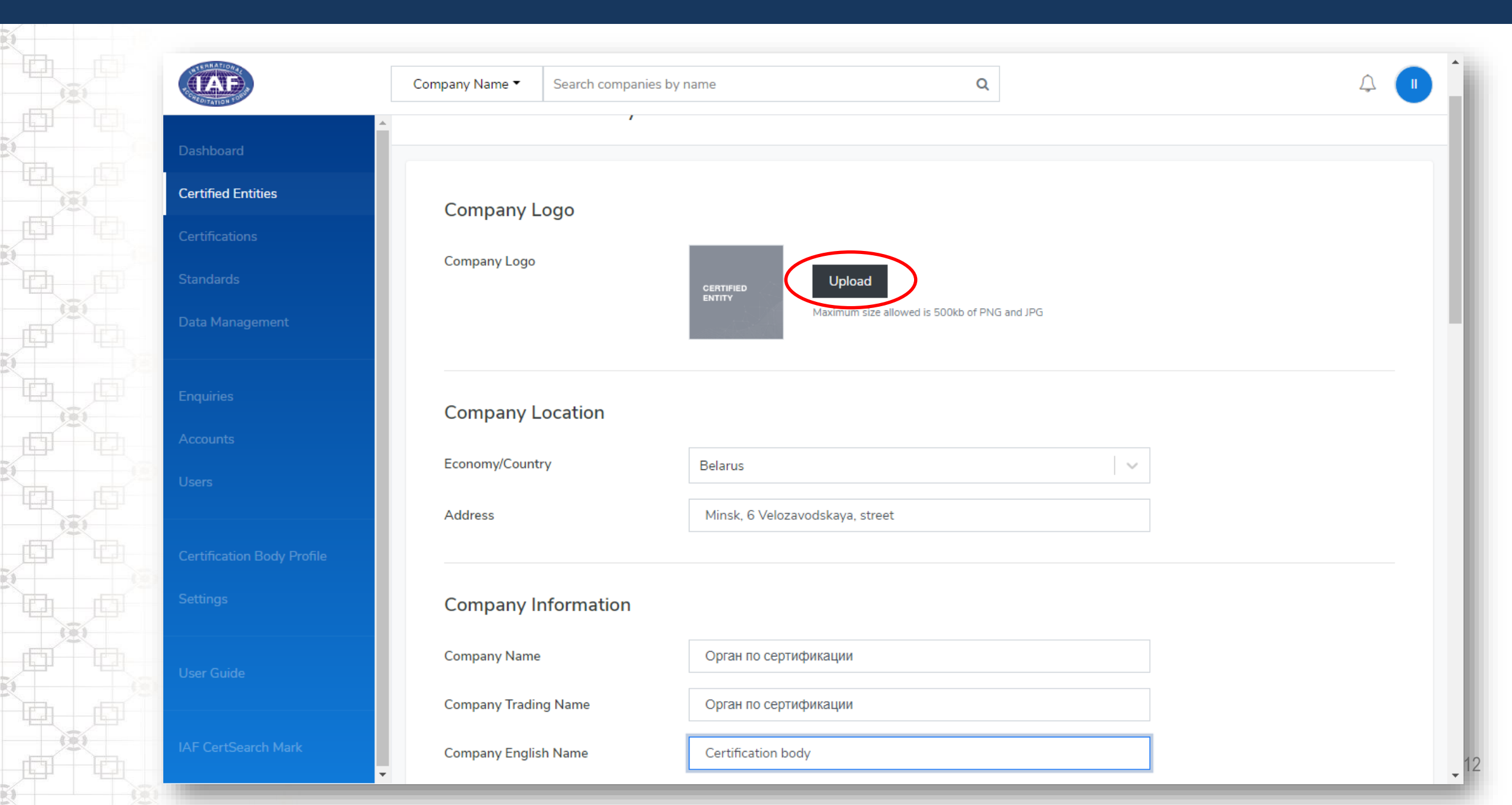

# Внесение информации о сертификате

| (LAF)                      | Company Name Search companies by name     Company Name     Company Email     info@certificationbody.by     Company Website     Nagement     Certification Information      **To create a certified entity account, one certification of the certified entity must be included to proceed.   Certificate Status   Active   Certification Number   1234567   Certification Type   Management System   Accreditation Body   Belarusian State Centre for Accreditation |                      |                                                               |                                                                                                    | 4 <b>•</b> |
|----------------------------|----------------------------------------------------------------------------------------------------|----------------------|---------------------------------------------------------------|----------------------------------------------------------------------------------------------------|------------|
| Dashboard                  | Company Email                                                                                                    |                      | info@certificationbody.by                                     | ertified entity must be included to proceed.  ertified entity must be included to proceed.  em  t t t t t t t t t t t t t t t t t |            |
| Certified Entities         | Key Contact Nar                                                                                                    | ne                   | Petr Petrov                                                   |                                                                                                    |            |
| Certifications             | Company Webs                                                                                                    | ite                  | https://certificationbody.by                                  |                                                                                                    |            |
| Standards                  |                                                                                                    |                      |                                                               |                                                                                                    |            |
| Data Management            | Certification                                                                                                    | n Information        | >                                                             |                                                                                                    |            |
|                            | **To create a cer                                                                                                    | tified entity accoun | t, one certification of the certified entity must be included | I to proceed.                                                                                                    |            |
| Accounts                   | Certificate Statu                                                                                                    | s                    | Active                                                        | \$                                                                                                    |            |
| Users                      | Certification Nu                                                                                                    | mber                 | 1234567                                                       |                                                                                                    |            |
|                            | Certification Typ                                                                                                    | e                    | Management System                                             | \$                                                                                                    |            |
| Certification Body Profile | Accreditation Bo                                                                                                    | ody                  | Belarusian State Centre for Accreditation                     | ×                                                                                                    |            |
| Settings                   | Standards                                                                                                    |                      | ISO 9001:2015                                                 | × û                                                                                                    | ]          |
|                            |                                                                                                    |                      | + Add Standards                                               |                                                                                                    |            |
| User Guide                 | Scope Descriptio                                                                                                    | on                   | Описание области                                              |                                                                                                    | 1          |
| IAF CertSearch Mark        |                                                                                                    |                      | '                                                             |                                                                                                    |            |

#### Внесение информации о дате выдачи сертификата

|                            | Company Name   Search comp     | anies by name Q                      |            | Ŵ |  |  |  |
|----------------------------|--------------------------------|--------------------------------------|------------|---|--|--|--|
| Dashboard                  | Standards                      | ISO 9001:2015                        | ×          |   |  |  |  |
| Certified Entities         |                                | + Add Standards                      |            |   |  |  |  |
| Certifications             | Scope Description              | Описание области                     |            |   |  |  |  |
| Standards                  |                                |                                      |            |   |  |  |  |
| Data Management            |                                |                                      |            |   |  |  |  |
|                            | Issued Date, Expiry Date and O | riginal Issued Date will be private. |            |   |  |  |  |
| Enquiries                  | Issued Date                    | 2020-07-24                           |            |   |  |  |  |
| Users                      | Expiry Date                    | 2023-07-24                           | 2023-07-24 |   |  |  |  |
|                            | Original Issued Date           | 2020-07-24                           |            |   |  |  |  |
| Certification Body Profile |                                |                                      |            |   |  |  |  |
| Settings                   |                                | Submit                               |            |   |  |  |  |
|                            |                                |                                      |            |   |  |  |  |
| Usér Guide                 |                                |                                      |            |   |  |  |  |
|                            | Dashboard                      | Accreditation Bodies List            | Contact    |   |  |  |  |
| IAE CertSearch Mark        | IAF CertSearch                 | Certification Bodies List            |            |   |  |  |  |

#### Информация о выданных сертификатах

| IAF                | Company Name 🔻          | Search companies by nam                                                                                                    | ne                                   |             | Q                  |                  |               |            | Ą (     |  |  |
|--------------------|-------------------------|----------------------------------------------------------------------------------------------------|--------------------------------------|-------------|--------------------|------------------|---------------|------------|---------|--|--|
| Dashboard          | Certification           | S   1                                                                                                    |                                      |             |                    |                  |               |            |         |  |  |
| Certified Entities | The Certifications area | tions area provides the ability to view all certifications uploaded. You can refine the list of certifications<br>by Status, Filtering by Certification Body, Searching by Certified Entity Name or Searching by |                                      |             |                    |                  |               |            |         |  |  |
| Certifications     | Certificate Number. M   | by Status, Filtering by Certification Body, Searching by Certified Entity Name or Searching by<br>Jumber. More Detail                                                                                            |                                      |             |                    |                  |               |            |         |  |  |
|                    | How to add sites        | How to edit certif                                                                                                    | fication details                     |             |                    |                  |               |            |         |  |  |
| Data Management    | Filter by Status        | → Filter by                                                                                                    | AB                                   | F           | ilter by CE        | V Sea            | arch Cert No. | Q          |         |  |  |
|                    | Certificate Statu       | s Certificate Number                                                                                                    | Standard                             | Expiry Date | Accreditation Body | Certified Entity | Updated at    | Created at | Actions |  |  |
|                    | Active                  | 1234567                                                                                                    | ISO                                  | 2023-07-    | Belarusian State   | Орган по         | 2020-07-      | 2020-07-   | View    |  |  |
|                    |                         |                                                                                                    | 9001:2015 -<br>Quality<br>Management | 24          | Centre for (BSCA)  | сертификации     | 24            | 24         |         |  |  |
|                    |                         |                                                                                                    | System<br>Scheme                     |             |                    |                  |               |            |         |  |  |
|                    | 4                       |                                                                                                    |                                      |             |                    |                  |               |            | •       |  |  |
|                    |                         |                                                                                                    |                                      |             |                    |                  |               |            |         |  |  |

#### Редактирование реквизитов сертифицированной организации

|                                        | Company Name 🔻                                                                                                    | Search companies by | name                           | Q | 4 <b>•</b> |
|----------------------------------------|----------------------------------------------------------------------------------------------------|---------------------|--------------------------------|---|------------|
| Dashboard                              | Company l                                                                                                    | _ocation            |                                |   | Edit       |
| Certified Entities                     | Economy/Count                                                                                                    | try                 | Belarus                        | ~ |            |
| Certifications                         | Address                                                                                                    |                     | Minsk, 6 Velozavodskaya street |   |            |
| Standards                              |                                                                                                    |                     |                                |   |            |
| Data Management                        | Company I                                                                                                    | nformation          |                                |   | Edit       |
| Enquiries                              | Company Name                                                                                                    | e                   | Орган по сертификации          |   |            |
| Accounts                               | Company Tradi                                                                                                    | ng Name             | Орган по сертификации          |   |            |
| Users                                  | Company Engli                                                                                                    | sh Name             | Certification body             |   |            |
| Certification Body Profile<br>Settings | A Private                                                                                                    | Information         |                                |   | Edit       |
|                                        | Unique ID                                                                                                    |                     | 123456789 УНП                  |   |            |
| User Guide                             | Company Email                                                                                                    | I                   | info@certificationbody.by      |   |            |
| IAE CostCoards Made                    | Economy/Country Belarus   Address Minsk, 6 Velozavodskaya street     Company Information   Company Name   Oprati no ceprixdpi/sauju/i   Company Trading Name   Oprati no ceprixdpi/sauju/i   Company English Name   Certification body   Unique ID   123456789 YHIT   Company Engli   Info@certificationbody.by   Key Contact Name   Petr Petrov |                     |                                |   |            |
| TAF CertSearch Mark                    | Company Web                                                                                                    | site                | https://certificationbody.by   |   | -          |

#### Обновлённые реквизиты сертифицированной организации

|                            | Company Name 🔻                | Search companies | s by name                      | Q | Ĺ  |
|----------------------------|-------------------------------|------------------|--------------------------------|---|----|
| Dashboard                  | <ul> <li>Company L</li> </ul> | ocation          |                                |   | Ed |
| Certified Entities         | Economy/Count                 | ry               | Belarus                        |   | ,  |
|                            | Address                       |                  | Minsk, 6 Velozavodskaya street |   |    |
|                            |                               |                  |                                |   |    |
| Data Management            | Company l                     | nformation       |                                |   | E  |
| Fnauiries                  | Company Name                  |                  | Сертифицированная организация  |   |    |
|                            | Company Tradir                | ng Name          | Сертифицированная организация  |   |    |
|                            | Company Englis                | h Name           | Certified Entity               |   |    |
|                            |                               |                  |                                |   | _  |
| Certification body Profile | 🔒 Private                     | Information      |                                |   | E  |
|                            | Unique ID                     |                  | 123456789 УНП                  |   |    |
|                            | Company Email                 |                  | info@certifiedentity.by        |   |    |
|                            | Key Contact Na                | me               | Petr Petrov                    |   |    |
|                            | Company Webs                  | ite              | https://certifiedentity.by     |   |    |

#### Перечень внесённых сертифицированных организаций

| Company Name Search companies by name Q A 0   archivard   excluded      archivards   excluded   Counts   Res      excluded      Filter by Location   Image: Search CE Name.      Excluded      Control   Excluded      Excluded           Company Name        Company Name              excluded           Company Name <b>Company Name Certified Entities Filter by Location        <b>Filter by Location    <b>Certified Entity Certified Entity Certified Entity Certified Entity Certified Entity Certified Entity Certified Entity Certified Entity Certified Entity Ce</b></b></b> |                              |                         |                                                                               |                       |                  |                   |            |                      |
|----------------------------------------------------------------------------------------------------|------------------------------|-------------------------|-------------------------------------------------------------------------------|-----------------------|------------------|-------------------|------------|----------------------|
| Dashboard                                                                                                    | Certified Er                 | itities   1             |                                                                               |                       |                  |                   |            |                      |
| Certified Entities                                                                                                    | The Certified Entities       | provides the ability to | view all of the Certified Entities v<br>Filtering by Status, Filtering by Lee | hich have been uplo   | aded. Within the |                   |            |                      |
| Certifications                                                                                                    | Name. More Detail            | you can renne the list  | Findening by Status, Findening by Edi                                         | ation, Searching by C |                  |                   |            |                      |
| Standards                                                                                                    | How to change (              | CE details 🔹 💽 Ho       | w to add certification to CE                                                  |                       |                  |                   |            |                      |
| Data Management                                                                                                    | Filter by Status             | ~                       | ¥                                                                             | Export CE Activation  | Links + 4        | Add Certified Ent | ity 🗖 Sen  | nd Bulk CE Activatio |
|                                                                                                    | Filter by Location           | <b>v</b>                |                                                                               |                       |                  |                   |            |                      |
|                                                                                                    | Search CE Name               | Q                       |                                                                               |                       |                  |                   |            |                      |
|                                                                                                    |                              |                         |                                                                               |                       |                  |                   |            |                      |
|                                                                                                    | Activation Stat              | us Unique ID            | Certified Entity                                                              | Location              | Certifications   | Updated at        | Created at | Actions              |
|                                                                                                    | <ul> <li>Inactive</li> </ul> | 123456789<br>УНП        | Сертифицированная организация                                                 | Belarus               | 1                | 2020-07-<br>27    | 2020-07-   | Actions •            |
|                                                                                                    |                              |                         | - Provincial Ann                                                              |                       |                  |                   |            |                      |
|                                                                                                    |                              |                         |                                                                               |                       |                  |                   |            |                      |
|                                                                                                    | Dashboard                    |                         | Accreditation Bodie                                                           | s List                |                  | Contact           |            |                      |
|                                                                                                    | IAF CertSearch               |                         | Certification Bodies                                                          | List                  |                  |                   |            |                      |
|                                                                                                    | ▼ 1.5                        |                         | Quelite Trede                                                                 |                       |                  |                   |            |                      |

#### Перечень внесённых сертификатов организации

| (LAF)              | Company Name                                    | earch companies by nam | e                               |                   | Q                                     |                                  |                | Ĵ                              |          |  |  |  |
|--------------------|-------------------------------------------------|------------------------|---------------------------------|-------------------|---------------------------------------|----------------------------------|----------------|--------------------------------|----------|--|--|--|
| Dashboard          | Certified Entities / Серти                      | фицированная организа  | ация / Certificati              | ions              |                                       |                                  |                |                                |          |  |  |  |
| Certified Entities | rtified Entities Сертифицированная организация  |                        |                                 |                   |                                       |                                  |                |                                |          |  |  |  |
| Certifications     | tifications Details Certifications Live Profile |                        |                                 |                   |                                       |                                  |                |                                |          |  |  |  |
|                    | ards                                            |                        |                                 |                   |                                       |                                  |                |                                |          |  |  |  |
| Data Management    | Filter by Status                                | ✓ Filter by /          | AB                              | · · ·             | Search Cert No.                       | Q                                |                | <ul> <li>Add Certif</li> </ul> | fication |  |  |  |
|                    | Certificate Status                              | Certificate Number     | Standard                        | Expiry Date       | Accreditation Body                    | Certified Entity                 | Updated at     | Created at                     | А        |  |  |  |
|                    | <ul> <li>Active</li> </ul>                      | 1234567                | ISO<br>9001:2015 -              | 2023-07-<br>24    | Belarusian State<br>Centre for (BSCA) | Сертифицированная<br>организация | 2020-07-<br>24 | 2020-07-<br>24                 |          |  |  |  |
|                    |                                                 |                        | Quality<br>Management<br>System |                   |                                       |                                  |                |                                |          |  |  |  |
|                    |                                                 |                        | Scheme                          |                   |                                       |                                  |                |                                |          |  |  |  |
|                    |                                                 |                        |                                 |                   |                                       |                                  |                |                                | r        |  |  |  |
|                    |                                                 |                        |                                 |                   |                                       |                                  |                |                                |          |  |  |  |
|                    | Dashboard                                       |                        | Accredita                       | ation Bodies List | t                                     | Contact                          |                |                                |          |  |  |  |
|                    | IAF CertSearch                                  |                        | Certificat                      | tion Bodies List  |                                       |                                  |                |                                |          |  |  |  |
|                    |                                                 |                        |                                 |                   |                                       |                                  |                |                                |          |  |  |  |

# Раздел «Управление данными»

|      |                            | Certification ID ▼ S                                       | earch companies by certification number                                                                                                    | Q                                                                         |                                                                      | 4 |
|------|----------------------------|------------------------------------------------------------|----------------------------------------------------------------------------------------------------|---------------------------------------------------------------------------|----------------------------------------------------------------------|---|
|      | Dashboard                  | Data Manage                                                | ement                                                                                                    |                                                                           |                                                                      |   |
| ×    | Certified Entities         | File Upload FTP                                            | Access API Access Data Mapping                                                                                                    | Field Mapping Activit                                                     | ty                                                                   |   |
|      | Certifications             |                                                            |                                                                                                    |                                                                           |                                                                      |   |
|      | Standards                  | Ella Unita a                                               |                                                                                                    |                                                                           |                                                                      |   |
|      | Data Management            | File Upload                                                | 1                                                                                                    |                                                                           |                                                                      |   |
|      |                            | File Upload is a way<br>certifications. A Cer              | to upload data into IAF CertSearch by bulk. An tification Body can upload all Certification and C                                                                                                    | Accreditation Body can upload all<br>ertified Entity data. View File Uplo | data required on its certification bodies or even<br>oad Instruction |   |
| - D  | Enquiries                  |                                                            |                                                                                                    |                                                                           |                                                                      |   |
|      | Accounts                   | Video Guide                                                |                                                                                                    |                                                                           |                                                                      |   |
|      | Users                      | How to use Date                                            | :a Management                                                                                                    |                                                                           |                                                                      |   |
|      |                            | Upload Certification                                       | Data Solve errors                                                                                                    | in Data Management                                                        | Update/overwrite existing data                                       |   |
|      | Certification Body Profile | <ul> <li>How to prepare</li> <li>How to prepare</li> </ul> | Excel data December 400 How to December 400 How to December 400 Ho | use Data Mapping<br>use Field Mapping                                     | How to update data                                                   |   |
|      | Settings                   | <ul><li>How to upload</li><li>How to upload</li></ul>      | Excel data Difference How to XML data                                                                                                    | resolve errors                                                            |                                                                      |   |
|      | Hara Chida                 |                                                            |                                                                                                    |                                                                           |                                                                      |   |
|      |                            | Data Instructi                                             | on                                                                                                    |                                                                           |                                                                      |   |
| L pp | IAF CertSearch Mark        | How to prepare Cer                                         | tification Data?                                                                                                    |                                                                           |                                                                      |   |
|      |                            | Excel Data Instruction                                     | on XML Data Instruction                                                                                                    |                                                                           |                                                                      |   |

## Шаблоны файлов Excel и XML. Массовая загрузка

|                    | Certification ID 🔻                | Search comp                         | anies by certification I | number               | Q                          |                     | 4       |
|--------------------|-----------------------------------|-------------------------------------|--------------------------|----------------------|----------------------------|---------------------|---------|
| Dashboard          | <ul> <li>Data Instru</li> </ul>   | iction                              |                          |                      |                            |                     |         |
| Certified Entities | How to prepare<br>Excel Data Inst | e Certification Da<br>ruction XML D | ata?<br>ata Instruction  |                      |                            |                     |         |
|                    |                                   |                                     |                          |                      |                            |                     |         |
|                    | Download                          | Data Temp                           | lates                    |                      |                            |                     |         |
| Data Management    | Upload Certific                   | ation                               |                          |                      |                            |                     |         |
|                    | ▲ Excel Ten<br>View Samples:      | Excel Sample Fil                    | e, XML Sample File       |                      |                            |                     |         |
|                    |                                   | -                                   |                          |                      |                            |                     |         |
|                    | Upload Da                         | ta                                  |                          |                      |                            |                     |         |
|                    | Use the Templa                    | tes to upload da                    | ta. And do not use th    | e Sample Files to up | load, sample only.         |                     |         |
|                    | 🕹 Upload C                        | ertifications                       | >                        |                      |                            |                     |         |
|                    | File Upload                       | Activities                          |                          |                      |                            |                     |         |
|                    | Status                            | Activity                            | File Format              | File                 | Details                    | Uploaded at         | Actions |
|                    | Error                             | File Upload                         | Excel                    | Certification        | Found 4 errors in 1 sheets | 2020-07-27 11-39-22 |         |

#### Описание ошибок в файле загрузки

| Activity Detail                        | s                                         |     |             |                        |                                           | ×       |
|----------------------------------------|-------------------------------------------|-----|-------------|------------------------|-------------------------------------------|---------|
| ashboard<br>Activity                   | File Upload                               |     |             |                        |                                           |         |
| ertified Entitie<br>File Type          | Excel                                     |     |             |                        |                                           |         |
| ertifications Uploaded at              | 2020-07-27 11:39:22                       |     |             |                        |                                           |         |
| andards<br>Spread Sheet<br>ata Managem | Field name                                | Row | Field value | Error                  | Suggestion                                |         |
| No. Sheet1                             | Name Of The Certification Body            | 0   |             | Field mapping required | Go to Field Mapping and resolve requests. |         |
| No. Sheet1                             | E-Mail                                    | 0   |             | Field mapping required | Go to Field Mapping and resolve requests. |         |
| ccounts No. Sheet1                     | Contact Person For Communication With Iso | 0   |             | Field mapping required | Go to Field Mapping and resolve requests. |         |
| sers No. Sheet1                        | Name Of The Accreditation Body            | 0   |             | Field mapping required | Go to Field Mapping and resolve requests. |         |
| ertification Bo                        |                                           |     |             |                        | Clos                                      | e       |
| attings                                |                                           |     |             |                        |                                           |         |
| ser Guide                              | File Upload Activities                    |     |             |                        |                                           |         |
|                                        | Status Activity File Form                 | ant | File        | Details                | Liploaded at                              | Actions |

#### Руководство пользователя. Общие и технические инструкции

| CLEATION TO            | Certification ID  Search companies by certification number Q                                                                             |
|------------------------|----------------------------------------------------------------------------------------------------|
| Dashboard              | User Guide                                                                                                    |
| Certified Entities     | Overview Technical Instruction General Instruction Video Guides Marketing & Communication                                                |
| Certifications         |                                                                                                    |
|                        |                                                                                                    |
| Data Management        | User Guide                                                                                                    |
| Enquiries              | The User Guide has been prepared for Certification Bodies eligible participate in IAF CertSearch. It provides guidance and template mate |
|                        | to assist the relevant management or technical staff operate IAF CertSearch.                                                             |
|                        |                                                                                                    |
|                        | User Guide Summary                                                                                                    |
|                        |                                                                                                    |
|                        |                                                                                                    |
| Settings<br>User Guide | IAF CertSearch.org<br>Guid to the IAF CertSearch<br>Download PDF Guide                                                                   |

## Цифровой знак IAF CertSearch

| THE ATTOR                  |                                  |                                                                          |                                                                       |                                                                   |   |
|----------------------------|----------------------------------|--------------------------------------------------------------------------|-----------------------------------------------------------------------|-------------------------------------------------------------------|---|
|                            | Company Name   Search            | companies by name                                                        | Q                                                                     |                                                                   | Ą |
| Dashboard                  | IAF CertSearch                   | Mark                                                                     |                                                                       |                                                                   |   |
| Certification Bodies       |                                  |                                                                          |                                                                       |                                                                   |   |
| Standards                  |                                  |                                                                          |                                                                       |                                                                   |   |
| Data Management            |                                  |                                                                          | Status: Active                                                        |                                                                   |   |
| Enquiries                  |                                  |                                                                          | AFCERTSEARCH.ORG                                                      |                                                                   |   |
| Accounts                   |                                  | The IAF CertSearch Mark is a digita<br>IAF Accreditation Body Member.    | al badge that demonstrates you                                        | r organisation holds an Active                                    |   |
| Users                      |                                  | Those who click on the IAF CertSea<br>CertSearch Global register where t | arch Mark will be directed to yo<br>hey can view your active certific | ur profile page on the IAF<br>cations. The badge will link to the |   |
| Accreditation Body Profile |                                  | status of your certifications. If your                                   | certifications are no longer vali Activate                            | d the badge will not appear.                                      |   |
| Settings                   |                                  |                                                                          |                                                                       |                                                                   |   |
| User Guide                 |                                  |                                                                          |                                                                       |                                                                   |   |
|                            | Dashboard                        | Accreditation                                                            | n Bodies List                                                         | Contact                                                           |   |
| IAF CertSearch Mark        | IAF CertSearch                   | Certification                                                            | Bodies List                                                           |                                                                   |   |
|                            | International Accreditation Foru | m QualityTrade                                                           |                                                                       |                                                                   |   |
|                            |                                  | IAF CertSear                                                             | rch Mark                                                              |                                                                   |   |

# Размещение цифрового знака IAF CertSearch на сайте органа по сертификации

| TAF                       | Company Name   Search companies by name  Q                                                                                                    |
|---------------------------|----------------------------------------------------------------------------------------------------|
| ashboard                  | Step-by-Step                                                                                                    |
| ertified Entities         | <ol> <li>Open website source code</li> <li>Open the source code of the website page you'd like the IAF CertSearch Mark to appear.</li> </ol>              |
| ertifications             | 2. Copy and Paste HTML Snippet                                                                                                    |
| andards                   | Copy the custom HTML snippet below for your organization's mark and paste the HTML snippet into the page.                                                 |
| undulus                   | 3. Mark configuration                                                                                                    |
| ata Management            | Modify the attributes to adjust the Mark.                                                                                                    |
| nquiries                  | Mark Configurator                                                                                                    |
| ccounts                   |                                                                                                    |
| sers                      | Status: Active                                                                                                    |
| ertification Body Profile | CERTSEARCHO                                                                                                    |
| ettings                   | Step 1: Include the JavaScript SDK on your page once, ideally right after the opening <body> tag.</body>                                                  |
|                           | <pre><script crossorigin="anonymous" defer="" src="//f0.iafcertsearch.org/marks/p/iaf-cs-mark.js?id=77aaf3fa-bfb6-577b-93e5-728efd0f569b"></script></pre> |
| ser Guide                 | Step 2: Place this code wherever you want the plugin to appear on your page.                                                                              |
|                           | <div data-mark-height="96" id="iaf-cs-mark"></div>                                                                                                    |
| CertSearch Mark           |                                                                                                    |

# Спасибо за внимание!

Контактное лицо: Рубис Георгий Сергеевич, специалист отдела международного сотрудничества БГЦА +375 17 298 46 06 bsca@bsca.by

Белорусский государственный центр аккредитации www.bsca.by